ปีที่ 11 ฉบับที่ 5 วันที่ 29 มกราคม - 4 กุมภาพันธ์ 2567

## ข่าวสำนักหอสมุด มหาวิทยาลัยรังสิต

สำนักหอสมุดเป็นแหล่งเรียนรู้ เพื่อการสร้างสรรค์นวัตกรรม

| บริการการยืมต่อทรัพยากรสารสนเทศสำนักหอสมุด |  |
|--------------------------------------------|--|
|                                            |  |

ผู้ใช้สามารถยืมต่อทรัพยากรสารสนเทศของสำนักหอสมุด เมื่อถึงกำหนดเวลาการคืนทรัพยากรแต่ต้องการ ยืมต่อผู้ใช้สามารถยืมทรัพยากรฯ นั้นๆ ต่อผ่านระบบออนไลน์ (Renew) ได้อีก 2 ครั้ง โดยมีขั้นตอนดังนี้

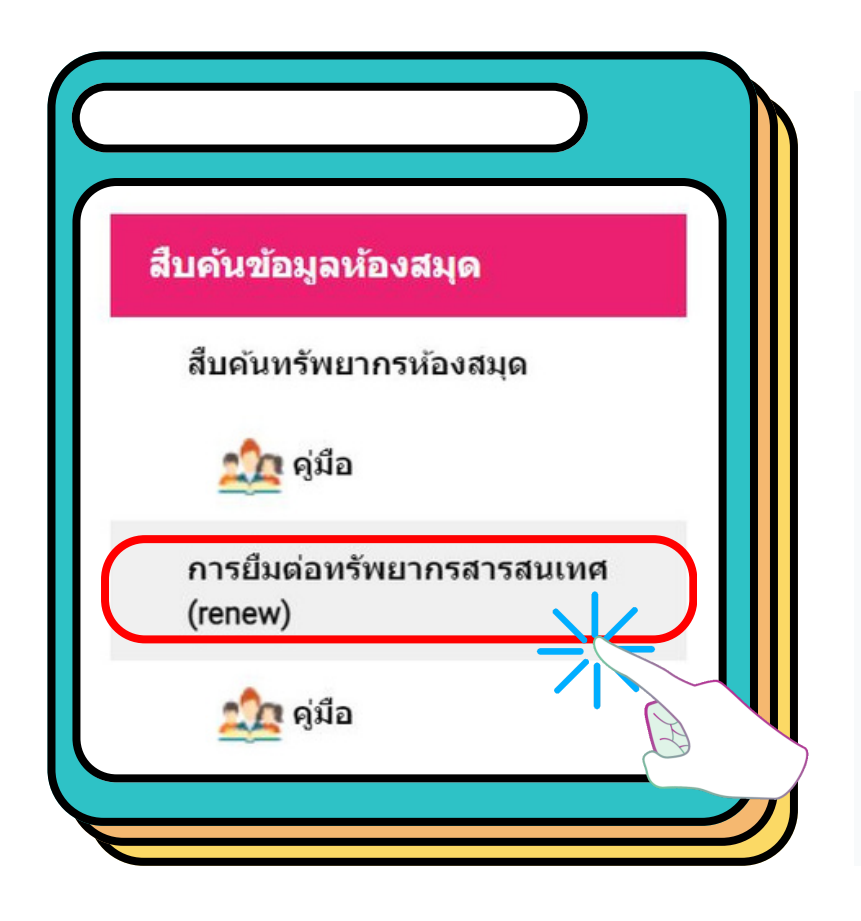

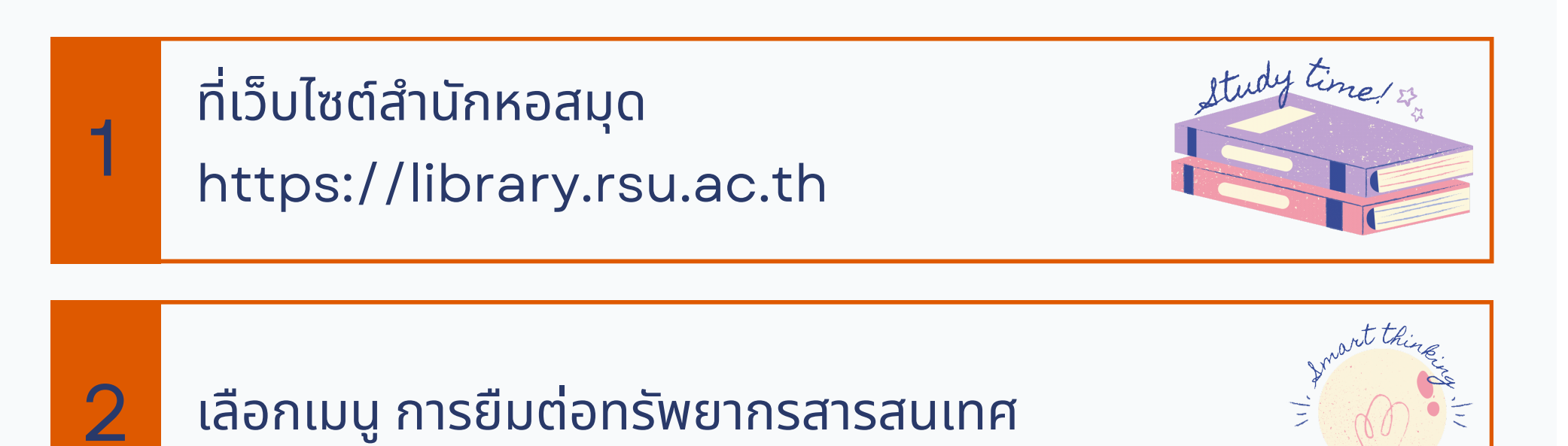

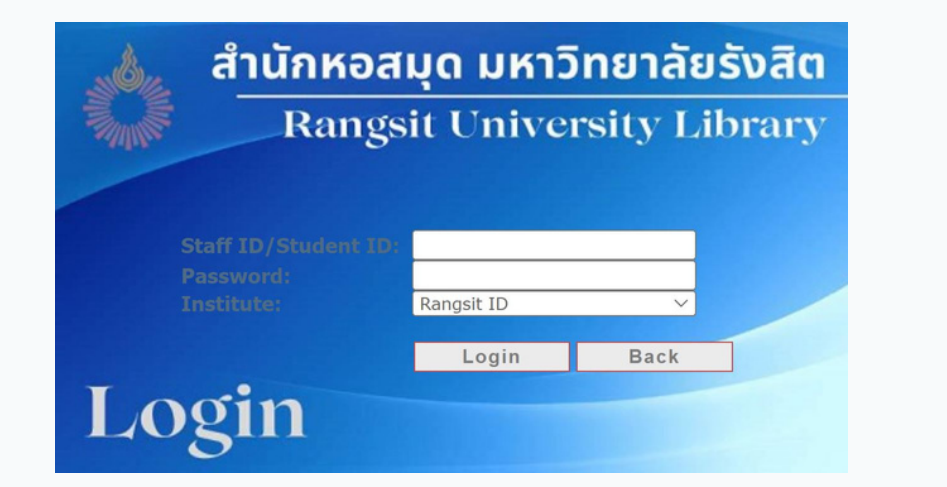

ปรากฎหน้าจอให้ login ช่อง Name : ใส่รหัสบุคลากร หรือ รหัสนักศึกษา ช่อง Password : ใส่ 1234 กรณีที่ยังไม่เปลี่ยน

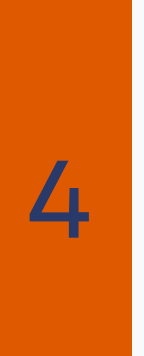

6

เมื่อ login เสร็จเรียบร้อยจะแสดงหน้าจอแสดงชื่อ ที่ login เข้ามา ไปที่แถบเมนู My Account ที่อยู่มุมบนด้านขวา

3

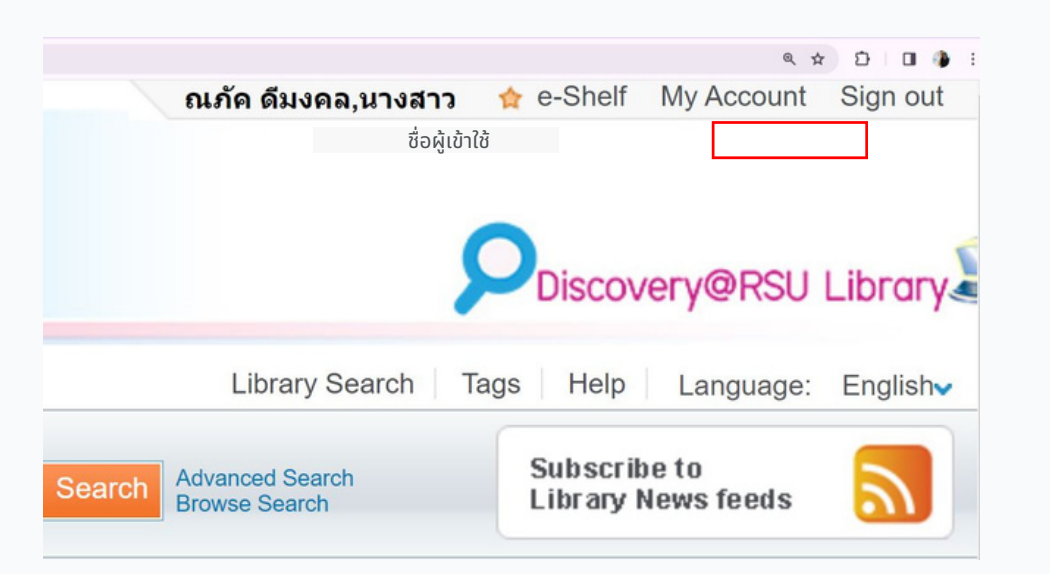

| e-Shelf Queries My                     | Account List of Active Loans List of Historic Loans                                                                                                    | Due      |
|----------------------------------------|----------------------------------------------------------------------------------------------------|----------|
| Requests 0<br>Fine &Fees               | Renew All       Renew Selected         #       Title            Author          Due Date          Potential Hour Fine          Location          Status          1       Image: Status Status          D0/00/014          D0/00/014          D0/00/014          D0/00/014          Doug Status                                                                                                    | Date     |
| Blocks & Messages<br>Personal Settings | 1 <sup>1</sup> <sup>1</sup> | 16/02/24 |
|                                        |                                                                                                    | 16/02/24 |
| 5 ปราก:                                | ฎหน้าแสดงรายละเอียดการยืมทรัพยากรฯ                                                                                                    | 00/02/24 |

เลือกรายการทรัพยากรฯที่ต้องการยืมต่อ เมื่อเลือกรายการ เรียบร้อยแล้วเลือกแถบเมนู Renew Selected ด้านบน กรณีที่ต้องการยืมต่อบางรายการ ส่วนกรณีที่ต้องการยืมต่อ ทั้งหมดเลือกแถบเมนู Renew All

เมื่อ Renew เสร็จเรียบร้อยแล้วให้สังเกตช่อง Due Date วันกำหนดส่งจะมีการเปลี่ยนแปลง

สำนักหอสมุด มหาวิทยาลัยรังสิต 52/347 หมู่บ้านเมืองเอก ต.หลักหก อ.เมือง จ.ปทุมธานี 12000 โทร. 02-997-2222 ต่อ 3463 อีเมล์ : library@rsu.ac.th URL : https://library.rsu.ac.th

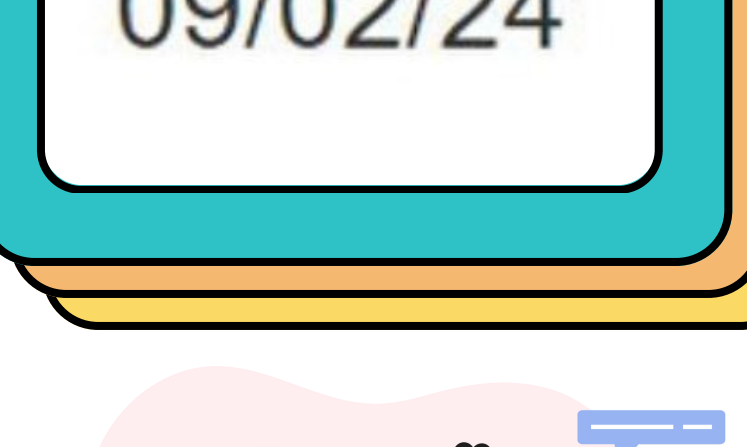

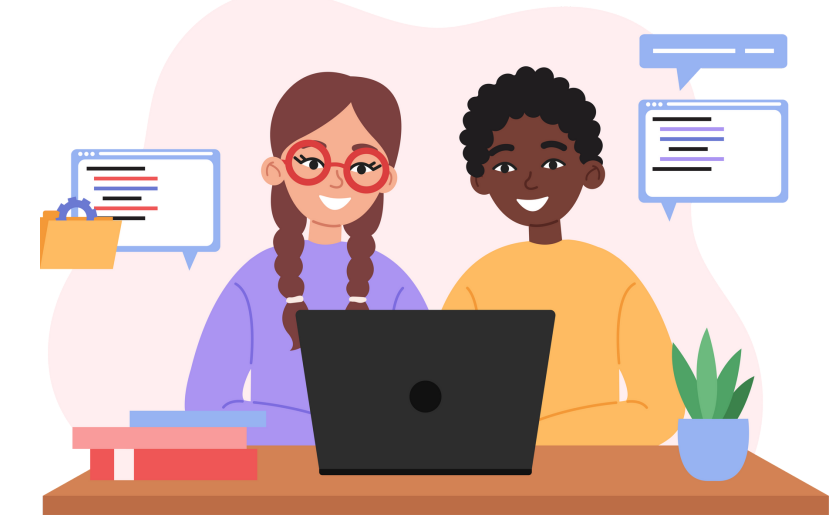